#### 8. Schritt – Bestätigung & Druckansicht

Jetzt hast du es geschafft! Du erhältst die Information, dass dein Antrag erfolgreich abgesendet wurde und hast die Möglichkeit, dir deine Daten schnell noch auszudrucken.

### 9. Schritt – schriftlicher Nachweis zum Online-Antrag & Erhalt der Juleica

Sobald der Antrag im Landesjugendbüro eingegangen ist, bekommst du eine E-Mail mit der Bitte folgende Nachweise an das Landesjugendbüro zu senden:

- ✓ einen Nachweis der Teilnahme an einer Jugendleiter-Ausbildung entsprechend den Bestimmungen der Richtlinien in Hessen,
- ✓ einen Nachweis über die Teilnahme an einem Lehrgang (mind.) "Lebensrettende Sofortmaßnahme am Unfallort",
- ✓ einen Nachweis über deine ehrenamtliche Tätigkeit in der DLRG-Gliederung xy.

Erst wenn der Online-Antrag sowie die genannten Unterlagen vorliegen und geprüft sind, kann deine Juleica von der DLRG-Jugend Hessen freigeschaltet werden. Dann muss nur noch das Jugendamt zustimmen und die Juleica kann in Druck gehen.

# Juleica auf einen Blick:

Jugendleiter/Jugendleiterin meldet sich unter www.juleica.de mit der eigenen E-Mail-Adresse an, folgt den Angaben und wählt die entsprechende DLRG-Gliederung im System aus.

Mit Eingang des Online-Antrags versendet das Landesjugendbüro (LJB) eine E-Mail an den Jugendleiter/die Jugendleiterin mit der Aufforderung folgende Formulare einzusenden:

Bei Neuantrag

- Nachweis der Jugendleiter-Ausbildung (mind. 40 Std.)
- Nachweis mind. Lebensrettende Sofortmaßnahme
- Nachweis ehrenamtliche Tätigkeit in DLRG-Gliederung xy

Bei Folgeantrag (spätestens 3 Jahre nach Ablauf der Juleica)

- Nachweis der Juleica-Fortbildung (mind. 8 Std.)
- Nachweis ehrenamtliche Tätigkeit in DLRG-Gliederung xy

DLRG-Jugend Hessen prüft, gibt Antrag frei.

Zuständiges Jugendamt gibt Antrag frei.

Druckerei druckt Antrag.

Jugendleiterin/Jugendleiter erhält die Juleica per Post direkt nach Hause.

Weitere Informationen unter: www.juleica.de oder www.hessen.dlrg-jugend.de oder bei DLRG-Jugend Hessen Fon: (0611) 30 12 31 E-Mail: ljb@hessen.dlrg-jugend.de 65203 Wiesbaden Fax: (0611) 30 90 06 – e-mail: Ijb@hessen.dlrg-jugend.de - www.hessen.dlrg-jugend.de 65080 Wiesbaden und Uferstr. 2a Postfach 12 02 22 1 Landesjugendbüro 31 I I. Fon: (0611) 30 12 **DLRG-Jugend Hessen** 

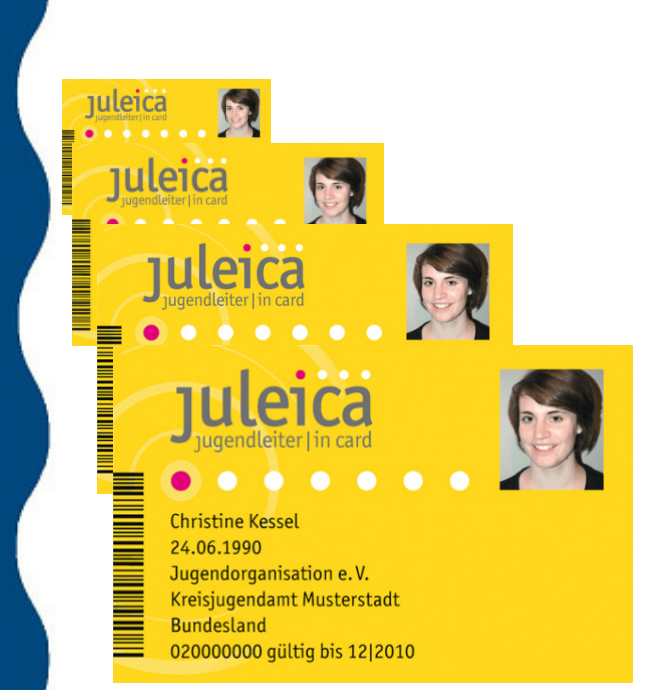

Stand 01.09.2010

# Neu: Juleica-Online-Antragsverfahren

Ein Leitfaden für Jugendleiterinnen und Jugendleiter

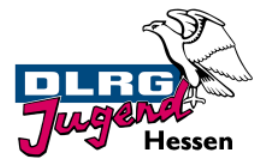

# Juleica-Online-Antragsverfahren

Seit 01. 12. 2009 ist es soweit: die Juleica erscheint in neuem Design und kann nun auch in Hessen von Jugendleiterinnen und Jugendleitern online beantragt werden!

Das Online-Antragsverfahren soll den Erhalt der Juleica erleichtern und beschleunigen. Es löste am 01. Januar 2010 bundesweit das Papier-Antragsverfahren ab.

#### Juleica-Neuantrag

Um die Juleica neu beantragen zu können, musst du:

- ✓ eine Juleica-Ausbildung nach den Richtlinien in Hessen absolviert haben.
- ✓ eine Erste-Hilfe-Ausbildung nach den Richtlinien in Hessen absolviert haben.
- ✓ tatsächlich (ehrenamtlich) in der Jugendarbeit tätig sein.

Für das Online-Antragsverfahren benötigst du zudem:

- ✓ eine E-Mail-Adresse
- ✓ möglichst ein digitales Portrait-Foto

# Juleica-Folgeantrag

Diesen musst du spätestens 3 Jahre nach Ablauf der Juleica stellen. Hierzu brauchst du:

- ✓ einen Nachweis der Juleica-Fortbildung
- ✓ eine Kopie der alten Juleica

#### Und so gehst du vor:

Rufe die Seite www.juleica.de auf. Direkt auf der Startseite kannst du auf "hier beantragen" klicken und gelangst dann zum Online-Antrag. Willst du einen Folgeantrag stellen, gehe die gleichen Schritte wie bei einem Neuantrag.

Bei deinem ersten Online-Antrag musst du dich zunächst registrieren – wenn du in drei Jahren die nächste Juleica beantragst, kannst du diesen Zugang erneut nutzen. Klicke einfach auf den Link "registrieren". Gebe dort deinen Namen, deine E-Mail-Adresse und Hessen als Bundesland an und bestätige die Datenschutzbestimmungen.

Nach der Registrierung erhältst du eine E-Mail mit deinem Passwort. Mit deinem Passwort und deiner E-Mail-Adresse kannst du dich dann einloggen. Mit einem Klick auf "Antrag stellen" kann es dann losgehen. In neun einfachen Schritten hast du deine Juleica beantragt.

#### 1. Schritt – Persönliche Daten

Gib deine persönlichen Daten wie Adresse, Geburtsdatum usw. an. Bitte achte auf die korrekte Schreibweise, denn diese Daten erscheinen so auf deiner Juleica! Außerdem kannst du hier ein Passbild von dir hochladen.

#### 2. Schritt- Auswahl des Trägers

Du wählst deine Gliederung, in der du ehrenamtlich tätig bist aus einer Liste aus.

Dazu gibst du zunächst Hessen als Bundesland an. Dann wählst du aus, in welchem Landkreis oder Ort die Gliederung, in der du tätig bist, ihren Sitz hat.

Weiter geht es zum nächsten Schritt.

#### 3. - 5. Schritt – Statistische Angaben

Die Beantwortung dieser nun folgenden 3 Seiten mit statistischen Fragen ist freiwillig. Die statistischen Daten werden ausschließlich anonym an die Uni Dortmund zu Auswertungszwecken weitergegeben.

# 6. Schritt – Datenschutzbestimmungen & Selbstverpflichtung

Damit die Juleica beantragt werden kann, musst du die Datenschutzbestimmungen und die Selbstverpflichtung akzeptieren. In den Datenschutzbestimmungen ist geregelt, wer deine Daten einsehen kann und was dieser Träger damit machen darf. Mit der Selbstverpflichtung versicherst du, dass alle gemachten Angaben korrekt sind, du über die notwendige Qualifikation verfügst und ehrenamtlich tätig bist.

#### 7. Schritt – Kontrolle deiner Daten

Kontrolliere noch mal alle deine Angaben. Falls dir ein Fehler auffällt, kannst du noch einmal zurückblättern und ihn korrigieren. Mit deinem Klick auf "Antrag stellen" wird die DLRG-Jugend Hessen automatisch informiert, dass es einen neuen Antrag gibt.